## Georges River Bridge Club

## Pay for Bridge Sessions using myABF

No more hunting for the correct change. No more lost vouchers. Just turn up, put "myABF" on the table slip – all done!

Available from Wednesday 26 February.

## Set it up in three simple steps:

(1) **Register with myABF**. Simply browse to myabf.com.au and follow the prompts. (but half of our club members are already registered).

The only info you must provide is your ABF number and email address.

(2) Buy Bridge Credits. Go to myabf.com.au, click "Bridge Credits" on the left side menu. Follow the prompts. You will need to provide your credit card details.

Additionally, you can set up "auto top-up". Then your Bridge Credits will auto top-up when your balance gets low. It works like the Opal Card system.

(3) Authorize GRBC to arrange payment from your myABF Bridge Credits. See Debra Cohen to sign the authorization form.

## <u>Need more Info – just click on a link below:</u>

Registering for myABF

**Getting Bridge Credits** 

Paying for a session

Info about myABF generally

If you want to talk to someone about this, ask a committee member.

Max Gilbert For GRBC Committee 13 Feb 2025